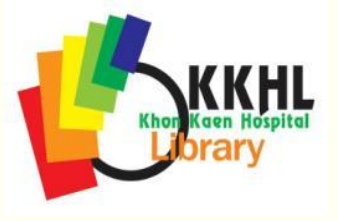

# คู่มือแนะนำ การใช้บริการห้องสมุด โรงพยาบาลขอนแก่น

### ที่ตั้ง

อาคารเฉลิมพระเกียรติ 6 รอบพระชนมพรรษา ชั้น 1 -2 **วันเวลาเปิดทำการ** จันทร์ - ศุกร์ 08.00 น. - 20.00 น. วันเสาร์ 08.00 น. - 16.00 น. หยุดวันอาทิตย์และวันนักขัตฤกษ์ **ติดต่อ** 043 - 232555 ต่อ 1605 library@kkh.go.th หรือ library.kkh@gmail.com

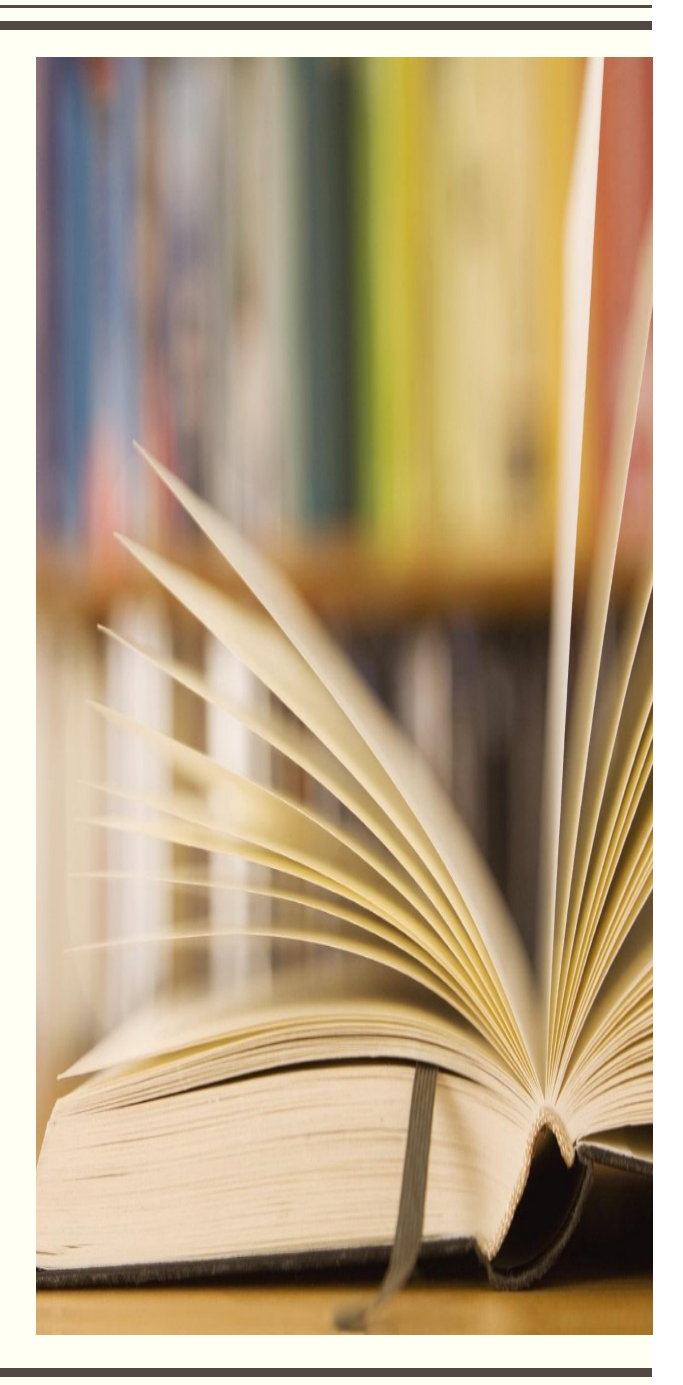

งานห้องสมุดวิจัยและตำรา โรงพยาบาลขอนแก่น เป็นหน่วยงาน สนับสนุนบริการด้านวิชาการ ทำหน้าที่จัดหา รวบรวม บำรุงรักษา บริการและ เผยแพร่หนังสือ วารสาร หนังสืออิเล็กทรอนิกส์ และฐานข้อมูลอิเล็กทรอนิกส์ ที่สอดคล้องกับการเรียนรู้ การศึกษาค้นคว้า และการทำวิจัย ตลอดจนการเรียน การสอน

คู่มือเล่มนี้ จัดทำขึ้นเพื่อแนะนำและให้ข้อมูลเกี่ยวกับการใช้ทรัพยากร สารสนเทศและบริการของห้องสมุด รวมทั้งข้อปฏิบัติการใช้บริการต่างๆ ที่จะอำนวยความสะดวกพร้อมให้บริการที่เกิดประโยชน์ต่อผู้ใช้บริการมากที่สุด นอกจากคู่มือเล่มนี้ ท่านสามารถดูรายละเอียดเพิ่มเติมการใช้บริการได้จาก ประกาศโรงพยาบาลขอนแก่น เรื่อง การใช้บริการห้องสมุด โรงพยาบาลขอนแก่น และ เรื่อง อัตราค่าธรรมเนียมการใช้บริการห้องสมุด โดยดูได้จากเว็บไซต์ ของห้องสมุดที่ http://10.99.0.254/ULIB (เฉพาะเครือข่ายภายในโรงพยาบาล ขอนแก่น)

ห้องสมุดยินดีให้บริการสมาชิกห้องสมุดทุกท่าน ตลอดจนบุคคลทั่วไป และพร้อมจะรับฟังข้อคิดเห็น ข้อเสนอแนะที่จะเป็นประโยชน์ต่อการพัฒนาบริการ ต่อไป

> งานห้องสมุดวิจัยและตำรา โรงพยาบาลขอนแก่น

## สารบัญ

| คำนำ                                             | ก  |
|--------------------------------------------------|----|
| สารบัญ                                           | ข  |
| ข้อมูลทั่วไป                                     | 1  |
| สมาชิกห้องสมุด                                   | 2  |
| ทรัพยากรสารสนเทศ                                 | 3  |
| การสืบค้นทรัพยากรภายในห้องสมุด                   | 5  |
| การยืมทรัพยากรสารสนเทศห้องสมุด                   | 6  |
| การเข้าใช้งานผ่านเครือข่าย Internet              | 7  |
| การสืบค้นข้อมูลสารสนเทศอิเล็กทรอนิกส์            | 8  |
| <ul> <li>UpTaDate Mobile App</li> </ul>          | 8  |
| - วิธีการลงทะเบียน                               | 8  |
| - การกำหนด Username/Password                     | 9  |
| - การ Download และติดตั้งใน Mobile App           | 9  |
| <ul> <li>การใช้งานและข้อกำหนด</li> </ul>         | 11 |
| - การ Reactivate                                 | 11 |
| - การใช้งานแบบ Offline                           | 12 |
| <ul> <li>VPN KKU</li> </ul>                      | 13 |
| - วิธีการเข้าใช้งาน                              | 13 |
| <ul> <li>ตัวอย่างการใช้ฐานข้อมูลต่างๆ</li> </ul> | 15 |
| บริการของห้องสมุด                                | 20 |
| <ul> <li>บริการหน้าเคาท์เตอร์</li> </ul>         | 21 |
| <ul> <li>บริการแบบออนไลน์</li> </ul>             | 22 |
| บริการ Training Course                           | 23 |
| รายละเอียดโปรแกรม                                | 24 |
| <ul> <li>เงื่อนไขการใช้บริการ</li> </ul>         | 26 |
| พื้นที่ให้บริการ                                 | 27 |
| อัตราค่าบริการ                                   | 28 |
| แนะนำ ติชมการให้บริการ                           | 29 |

## ข้อมูลทั่วไป

### การติดต่อห้องสมุด

เลขที่ 54, 56 ชั้น 1 อาคารเฉลิมพระเกียรติ 6 รอบ พระชนมพรรษา โรงพยาบาลขอนแก่น ถ.ศรีจันทร์ ต.ในเมือง อ.เมือง จ.ขอนแก่น 40000 เวลาทำการ: จันทร์ - ศุกร์ เวลา 08.00 - 20.00 น. เสาร์ เวลา 08.00 - 16.00 น.

วันอาทิตย์ วันหยุดนักขัตฤกษ์และวันหยุดชดเชย ปิดทำการ โทรศัพท์: 043-232555 ต่อ 1605 Email: library@kkh.go.th หรือ library.kkh@gmail.com

## สมาชิกห้องสมุด

สมาชิกทุกประเภทติดต่อขอสมัครเป็นสมาชิกห้องสมุดด้วยตนเอง ที่ห้องสมุด ตามวันเวลาที่ห้องสมุดเปิดบริการ ประเภทสมาชิกและหลักฐานที่ใช้สมัครสมาชิก มีดังตารางสิทธิในการรับบริการ สามารถใช้บริการได้ทุกประเภท โดยใช้ Barcode สมาชิก

| ประ     | ะเภทสมาชิก                                                                                       | หลักฐานการสมัคร                                                                                   | ค่าธรรมเนียม                                                                                           |
|---------|--------------------------------------------------------------------------------------------------|---------------------------------------------------------------------------------------------------|----------------------------------------------------------------------------------------------------|
| สามัญ   | <ul> <li>อาจารย์แพทย์</li> <li>แพทย์ประจำบ้าน</li> <li>นักศึกษาแพทย์</li> <li>บุคลากร</li> </ul> | บัตรประจำตัวประชาชน หรือ<br>บัตรที่ทางราชการออกให้<br>บัตรประจำตัวนักศึกษา<br>บัตรประจำตัวบุคลากร | ไม่มี                                                                                                  |
|         | - นักศึกษาฝึกงาน                                                                                 | บัตรประจำตัวนักศึกษา                                                                              | - ไม่เกิน 1 เดือน คนละ 50 บาท<br>- 1-3 เดือน คนละ 100 บาท<br>- มากกว่า 3 เดือน คนละ 200 บาท            |
| วิสามัญ | - ครอบครัวบุคลากร                                                                                | บัตรประจำตัวประชาชน หรือ<br>บัตรที่ทางราชการออกให้                                                | รายบุคคล คนละ 100 บาท/ปี                                                                               |
|         | - ศิษย์เก่า<br>(ศูนย์แพทย์ศาสตร์ฯ)<br>- ผู้เกษียณอายุ                                            |                                                                                                   | - คนละ 200 บาท/ปี<br>- *ค่าประกันความเสียหาย 1,000<br>บาท เว้นแต่ ผอ. หรือ **หัวหน้า<br>กลุ่มงานรับรอง |
| สมทบ    | - บุคคลภายนอก<br>- บุคลากรด้าน<br>สาธารณสุข ใน<br>จ.ขอนแก่น                                      | บัตรประจำตัวประชาชน หรือ<br>บัตรที่ทางราชการออกให้                                                | - คนละ 200 บาท/ปี<br>- ค่าบำรุงห้องสมุด 1,000 บาท/ปี<br>- *ค่าประกันความเสียหาย 2,000<br>บาท           |

\* จะได้รับคืนเต็มจำนวนภายใน 45 วัน หลังวันที่ลาออกจากสภาพสมาชิก และไม่ก่อให้เกิดความเสียหาย
\*\* หัวหน้ากลุ่มงาน หมายถึง หัวหน้ากลุ่มงานที่เคยสังกัดก่อนจบ หรือก่อนเกษียณอายุ

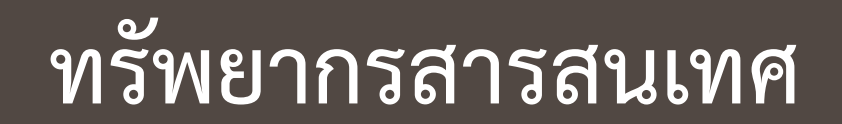

### ทรัพยากรสารสนเทศ

ห้องสมุดโรงพยาบาลขอนแก่น ได้จัดเตรียมทรัพยากรสารสนเทศ ให้บริการ ได้แก่ หนังสือ ภาษาไทย และภาษาต่างประเทศ วิทยานิพนธ์ วารสาร ไว้คอย ให้บริการภายในห้องสมุด รวมทั้ง ฐานข้อมูลอิเล็กทรอนิกส์ ที่สามารถสืบค้นผ่านเครือข่าย อินเตอร์เน็ตได้ทุกที่ ทุกเวลา

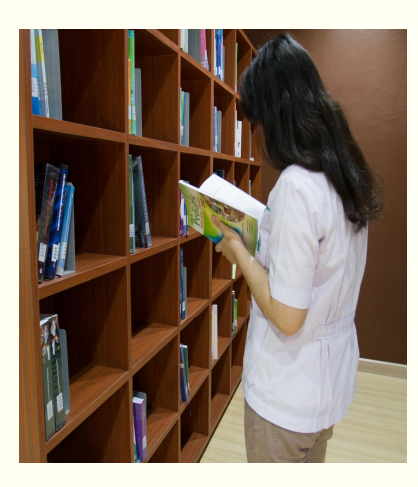

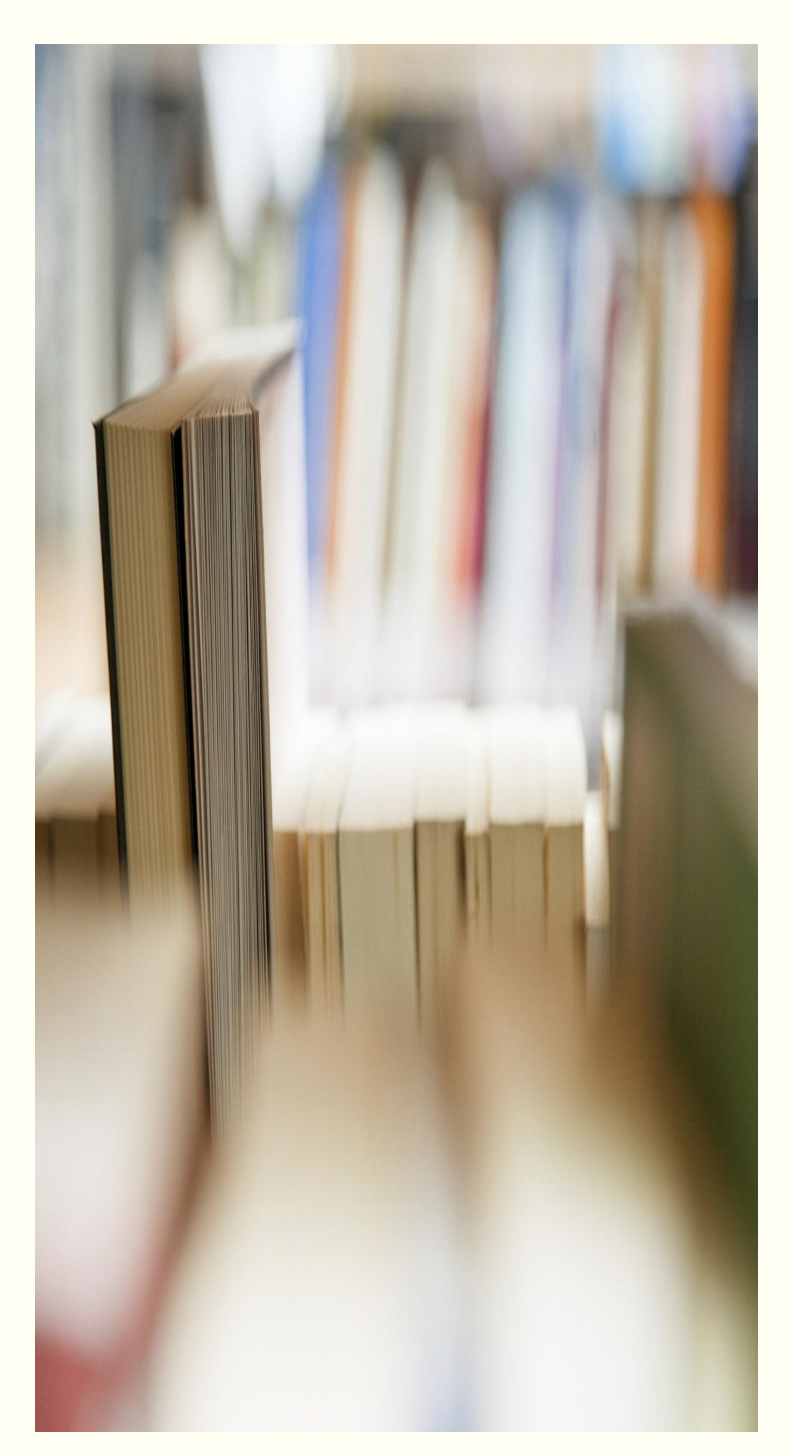

## การสืบค้นทรัพยากรภายในห้องสมุด

ผู้ใช้บริการสามารถสืบค้นรายการทรัพยากรด้วยตนเองได้ที่ http://10.99.0.254/ULIB ซึ่งใช้ได้เฉพาะเครือข่ายภายในโรงพยาบาลขอนแก่นเท่านั้น โดยมีขั้นตอน ดังนี้

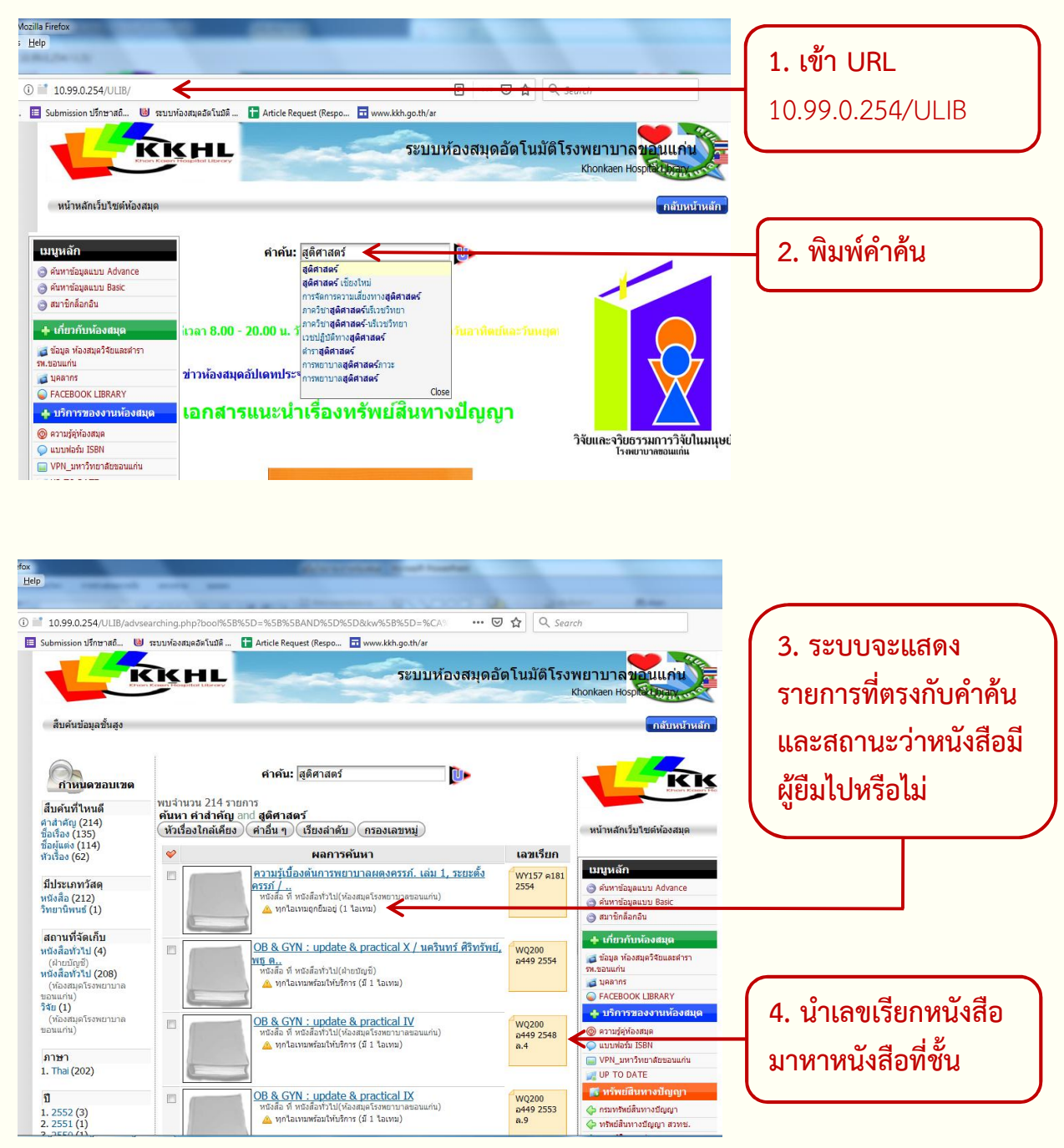

| สมาชิก         | หนังสือ |     | วารสาร |     | รายงานวิจัย/นวนิยาย |     | รวม  |
|----------------|---------|-----|--------|-----|---------------------|-----|------|
|                | เล่ม    | วัน | เล่ม   | วัน | เล่ม                | วัน | เล่ม |
| อาจารย์แพทย์   | 3       | 7   | 5      | 7   | 2                   | 7   | 10   |
| แพทย์ประจำบ้าน | 2       | 7   | 3      | 7   | 2                   | 7   | 7    |
| นักศึกษาแพทย์  | 3       | 7   | 2      | 7   | 2                   | 7   | 7    |
| บุคลากร        | 3       | 7   | 2      | 7   | 2                   | 7   | 7    |
| สมาชิกวิสามัญ  | 2       | 5   | 1      | 5   | 2                   | 5   | 5    |
| สมาชิกสมทบ     | 1       | 5   | 1      | 5   | 1                   | 5   | 3    |

## การยืมทรัพยากรสารสนเทศห้องสมุด

การใช้บริการยืม - คืนหนังสือ ปฏิบัติ ดังนี้

- 1. แสดง Barcode สมาชิกทุกครั้งที่ยืม
- 2. ห้ามน้ำทรัพยากรออกจากห้องสมุดก่อนทำการยืมอย่างถูกต้อง
- การยืมต่อ ได้ไม่เกิน 2 ครั้ง ยกเว้นมีผู้จองไว้ โดยแจ้งยืมต่อได้ที่เคาเตอร์บริการ หรือ โทร 1605
- 4. ให้ส่งคืนหนังสือตามกำหนด หากล่าช้าต้องชำระค่าปรับตามอัตราในประกาศ
- 5. กรณีค้างค่าปรับจะถูกตัดสิทธิการยืม
- กรณีทรัพยากรชำรุด ให้ชำระค่าซ่อมแซมตามที่ห้องสมุดจะพิจารณาเห็นสมควร กรณีสูญหาย ให้ชำระค่าปรับในราคาตามเล่ม พร้อมค่าดำเนินการ 300 บาท
- 7. ผู้ใดขโมย ตัด หรือฉีกหนังสือของห้องสมุด จะถูกพิจารณาตามระเบียบทางวินัย

## การเข้าใช้งานผ่านเครือข่าย Internet

งานห้องสมุด พื้นที่ให้บริการ ชั้น 1-2 อาคารเฉลิมพระเกียรติ 6 รอบ พระชนมพรรษา โรงพยาบาลขอนแก่น สามารถเข้าใช้งานเครือข่าย Internet ได้ผ่านระบบ LAN และ Wifi ซึ่งมีจุดให้บริการที่เพียงพอทั่วถึงทั้งห้องสมุด โดยมีจุดให้บริการผ่านระบบ LAN ชั้น 1 จำนวน 12 จุด และ จุดให้บริการ Wifi ครอบคลุมพื้นที่ทั้งอาคาร ผู้ใช้บริการ สามารถนำคอมพิวเตอร์ หรืออุปกรณ์เชื่อมต่อส่วนตัวมานั่งทำงานภายในห้องสมุด หรือ ใช้บริการที่จุดบริการคอมพิวเตอร์ที่ห้องสมุดจัดไว้ให้ โดยมีขั้นตอนการเชื่อมต่อ ดังนี้

### การเชื่อมต่อผ่านระบบ Wifi

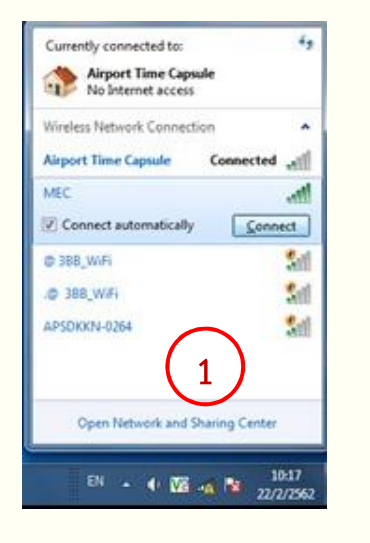

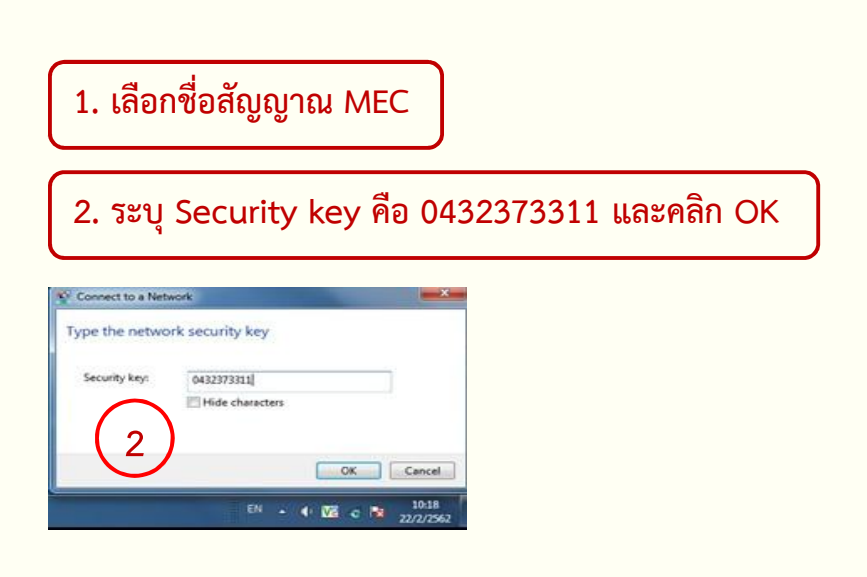

### การ Log in เข้าระบบ

ทั้งระบบ Wifi และ LAN ใช้งานได้เฉพาะบุคลากรภายในเท่านั้น จึงต้องมีการเข้าระบบเพื่อยืนยันตัวบุคคลก่อนใช้งานทุกครั้ง

 เข้า Web Browser เพื่อ Log in หากหน้า Log in ไม่แสดงขึ้นมา อัตโนมัติ ให้ระบุ URL http://10.0.6.126

 2. ใส่รหัสเงินเดือน เพื่อ Log in เข้าใช้งาน Internet กรณีเป็นบุคลากรใหม่ ยังไม่มีรหัส ติดต่อขอที่ศูนย์คอมพิวเตอร์ อาคารสิรินธร ชั้น 4

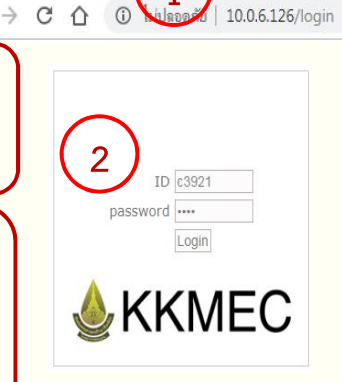

โรงพยาบาลขอนแก่นมีฐานข้อมูล UpTodate สำหรับให้บริการสืบค้นอิเล็กทรอนิกส์ สามารถสืบค้นได้ทุกที่ทุกเวลา และเข้าใช้ได้จากทุกอุปกรณ์

#### UpToDate Mobile App

ฐานข้อมูล UpTodate Any Where มีบริการ UpTodate Mobile Application ให้ ผู้ใช้สามารถ Download "UpToDate Mobile App" ไปใช้งานบนอุปกรณ์ต่างๆ เช่น Smartphone, Tablets, iPhone, iPad ทำให้สามารถใช้งาน UpToDate ได้ทุกที่

ผู้ใช้บริการจะต้องเข้าลงทะเบียน (Register) ที่เว็บไซต์ของ UpTodate ก่อน เพื่อสร้าง Username/Password ที่จะนำไปใช้ในการ Sign in บนอุปกรณ์ของท่าน และจะต้องใช้ เครื่องคอมพิวเตอร์ที่อยู่ในเครือข่าย Intranet ของโรงพยาบาลขอนแก่น ในการลงทะเบียน

### วิธีการลงทะเบียน

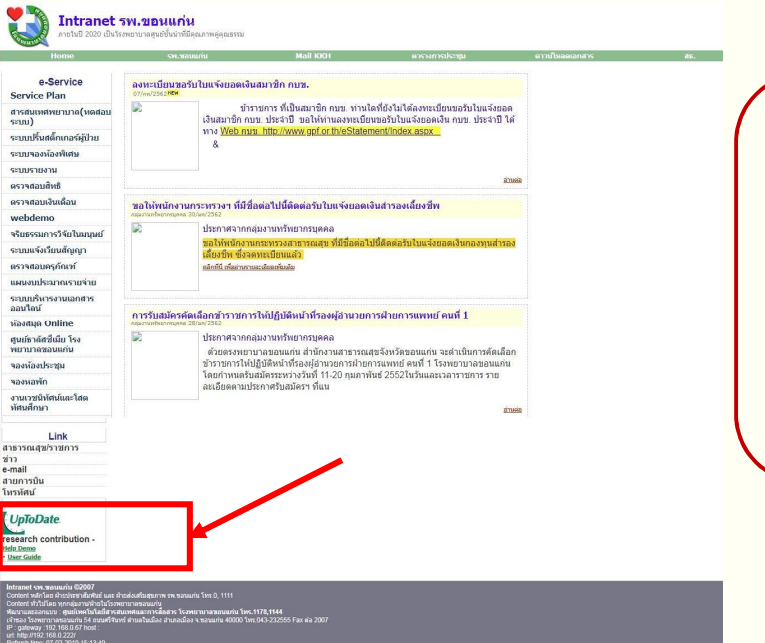

 เข้าไปที่หน้า Intranet ของ โรงพยาบาลขอนแก่น http://in.kkh.go.th/ คลิก UpTodate หรือ เข้า URL https://www.uptodate.com/

#### 2. จะปรากฏหน้าเว็บไซต์ของ UpToDate ให้คลิกที่ Register

| ← → C ☆ ♠ https://www.uptodate.com/contents/search |                 | \$       |            |
|----------------------------------------------------|-----------------|----------|------------|
| UpToDate                                           |                 | Khonkaen | Hospital 🗸 |
| Contents V Calculators Drug Interactions           |                 | Register | Log In     |
|                                                    |                 |          |            |
|                                                    |                 |          |            |
|                                                    | Search UpToDate |          |            |
|                                                    |                 |          |            |

3. กรอกข้อมูลส่วนตัวในการ Register

ให้ระบุข้อมูลในส่วน ZIP/Postal Code /City /Country ตามที่อยู่ของโรงพยาบาลขอนแก่น

- ZIP/Postal Code: 40000
- City: Khon Kaen
- Country: Thailand
- Specialty: ให้เลือกตามความเชี่ยวชาญของตน
- Role: ให้เลือกตามบทบาทหน้าที่ของตน/ ตาม
   วิชาชีพ

#### Register for an UpToDate account

Register today for an UpToDate mobile app for your iOS, Android or Windows 8 device, remote access from your home or office computer, the Current Updates newsletter and free CME, redit acrual when researching a clinical question onsite or remotely. Already registered? Please log in with your UpToDate username and password.

| First Name                              |  |
|-----------------------------------------|--|
| Last Name                               |  |
| Email                                   |  |
| Country                                 |  |
| ZIP/Postal Code (optional)              |  |
| City                                    |  |
| Specialty                               |  |
| Role                                    |  |
| eate your username and password         |  |
| Password                                |  |
| Password rules:<br>• 8 to 24 characters |  |

#### การกำหนด Username/Password

\*User name: การกำหนด username จะต้องประกอบด้วยตัวอักษรอย่างน้อย 6-50 ตัวอักษร สามารถใส่ตัวเลขได้

\*Password: การตั้งรหัสผ่าน password จะต้องประกอบด้วย 8-24 ตัวอักษร โดยจะต้องมี ตัวพิมพ์ใหญ่อย่างน้อย 1 ตัว ไม่ใช่คำซ้ำกับ username และมีตัวเลข หรืออักขระพิเศษ อย่างน้อย 1 ตัว

- 4. เมื่อกรอกข้อมูลเรียบร้อยแล้ว ให้คลิกปุ่ม Submit Registration
- 5. ให้คลิกปุ่ม Accept เพื่อยอมรับข้อตกลงและเงื่อนไขในการใช้งาน

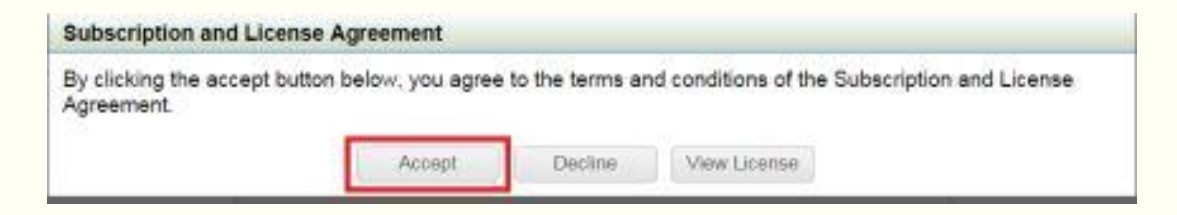

ภายหลังจากที่ลงทะเบียนเรียบร้อยแล้ว ให้เข้าไป Download "UpToDate Mobile
 Application" ตามระบบปฏิบัติการของ Smart phone หรือ Tablet ที่ท่านใช้งานอยู่

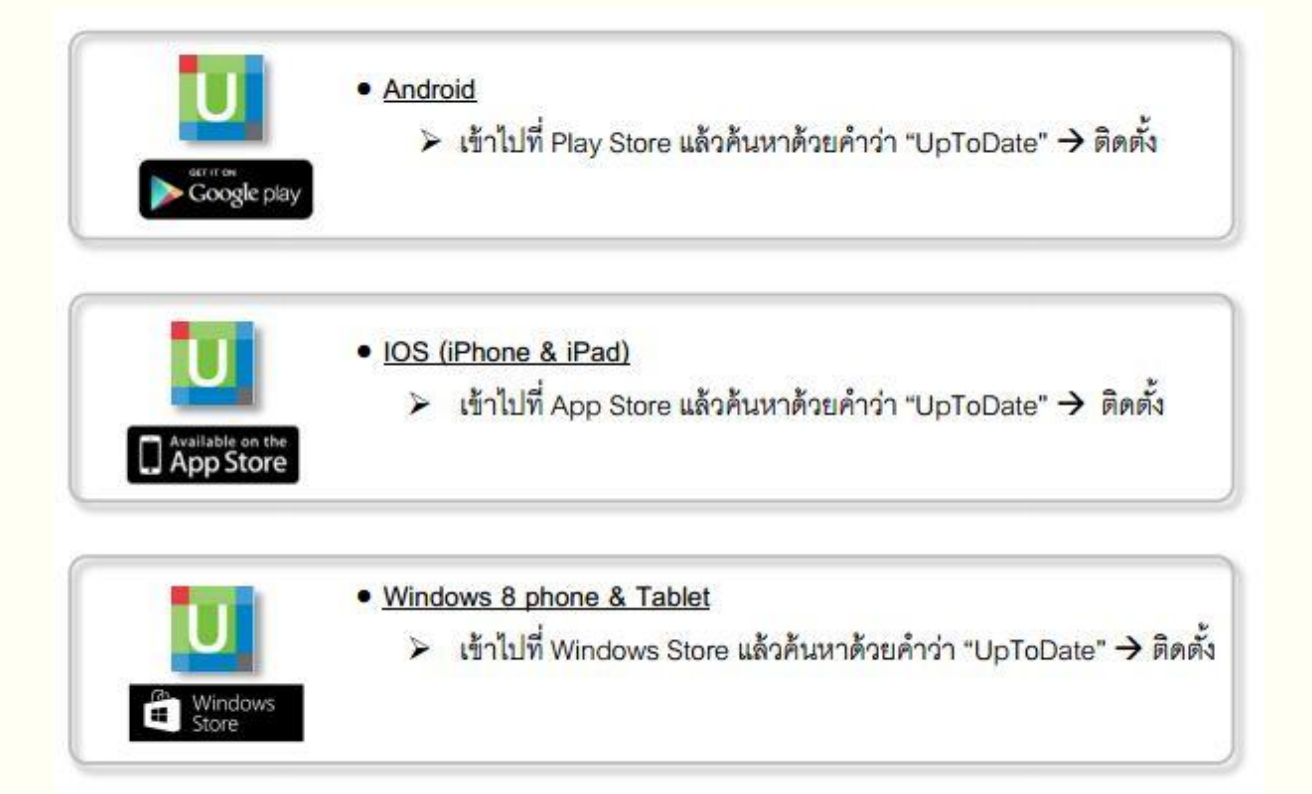

7. หลังจากติดตั้งเรียบร้อยแล้ว ให้ sign In ด้วย Username /Password ที่ได้จากการ ลงทะเบียน เพื่อเข้าใช้งาน UpToDate ผ่านระบบเครือข่ายโทรศัพท์มือถือของท่าน

| 🖬 dtac-T 🗢 17:38                     | 😨 77% 🛑 🔹 🖬 dtac 4G 🤝                                       |                                                                       | @ 79% 🦲                                            | II dtac-T 4G                     |                                             | @ 76% 🛑   |
|--------------------------------------|-------------------------------------------------------------|-----------------------------------------------------------------------|----------------------------------------------------|----------------------------------|---------------------------------------------|-----------|
|                                      | Decline                                                     |                                                                       | Accept                                             | Anong Piboon<br>CME Credits: 1.5 |                                             | =         |
| (                                    | Subscription a                                              | and License Ag                                                        | reement                                            |                                  |                                             |           |
| LINToDat                             | By clicking the "a<br>using the softwar<br>you agree to bec | accept" button (or o<br>re/content package<br>come bound by the       | ppening and<br>if applicable),<br>terms of this    | UpT                              | oDat                                        | e°        |
| opioDat                              | Subscription and                                            | License Agreeme                                                       | nt (the<br>these terms                             | O Grant in F                     | and the last                                |           |
|                                      | click "decline" (or                                         | r do not open the p                                                   | ackage and                                         | C Search in E                    | nglisn                                      |           |
| User Name                            | FOLLOWING TE                                                | RMS IN THIS AG                                                        | AD THE<br>REEMENT                                  |                                  |                                             |           |
| Password                             | CAREFULLY BE<br>ACCEPTANCE.                                 | FORE INDICATIN                                                        | G YOUR<br>the term "vou"                           | History                          | & Bookmar                                   | ks        |
|                                      | refers to: (i) an e                                         | ntity entering into t                                                 | his Agreement                                      |                                  | $\frown$                                    |           |
| Log In                               | purchasing an U                                             | pToDate subscripti                                                    | on under this                                      | (                                | ( ^ )                                       |           |
| Or, use your Institutional A         | Agreement, eithe<br>agent for a corpo<br>organization); or  | er on his or her own<br>pration or other ent<br>(iii) an individual e | n behalf (or as<br>ity or<br>ntering into          |                                  | ح)                                          |           |
| Forgot Password?                     | this Agreement a<br>through a subscr<br>medical school,     | iption purchased b<br>other institution                               | ing Up loDate<br>y a hospital,<br>("Institution"), |                                  |                                             |           |
|                                      | where the individ<br>with the Institutio                    | lual is employed by                                                   | / or affiliated                                    |                                  |                                             |           |
| 🚺 Wolters Kluw                       | ver 1.                                                      |                                                                       | UpToDate.                                          | 😣 We                             | olters Kluw                                 | /er       |
| ©2011-2019 UpToDate, Inc. All rights | reserved. Inc. ("UpToDate"                                  | ), in consideration                                                   | of the                                             | ©2011-2019 UpTo<br>3.10.0 (      | Date, Inc. All rights<br>2019.01.04.201726) | reserved. |
| 3.10.0 (2019.01.04.201726)           | subscription fee                                            | naid to UnToDate :                                                    | and your                                           |                                  |                                             |           |

### การใช้งาน และข้อกำหนดเกี่ยวกับ Username/Password

- Username/Password ของ 1 ท่าน สามารถ Sign In เข้าใช้งานบน Device (Smartphone/Tablet) ได้พร้อมกัน 3 เครื่อง

- ผู้ใช้สามารถนำ Username/Password ไปใช้ Log in ที่เว็บไซต์ www.uptodate.com เพื่อใช้งานได้ จากทุกเครื่องคอมพิวเตอร์ที่เชื่อมต่อ Internet ได้ (ไม่จำเป็นต้องเป็นเครื่องคอมพิวเตอร์ในโรงพยาบาล ขอนแก่น)

 - ผู้ใช้จะได้รับการแจ้งเตือน Reminder ใน UpToDate Application ในทุก 90 วัน ให้ผู้ใช้เข้าไปทำการ Reactivate Username/Password ของท่าน เพื่อยืนยันตัวตนว่าเป็นบุคลากรของโรงพยาบาล ขอนแก่น

#### การ Reactivate Username/Password

ไปที่เว็บไซต์ UpToDate โดยใช้เครื่องคอมพิวเตอร์ ที่อยู่ในเครือข่าย Intranet ของโรงพยาบาลขอนแก่น คลิก Log in ใส่ Username/Password ของท่านในส่วน Login แล้วคลิก Log In

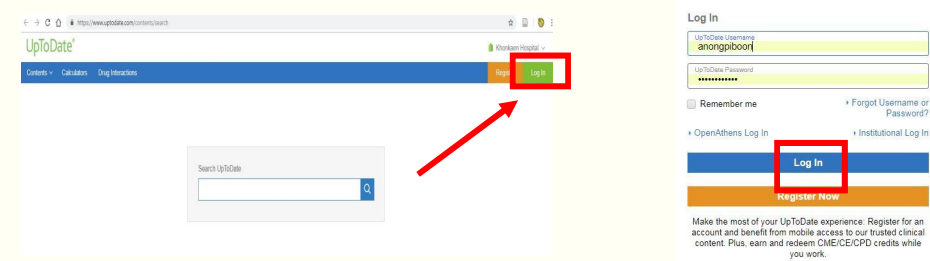

### การใช้งานแบบ Offline

ใช้ในกรณีที่ Device (Smartphone/Tablet) ไม่ได้เชื่อมต่อ Internet หรือไม่มีสัญญาณใดๆ จาก ระบบเครือข่ายโทรศัพท์มือถือเลย ผู้ใช้บริการสามารถใช้งานได้ตามปกติ มีขั้นตอนการติดตั้ง ดังนี้

- เมื่อ Log In บน Device คลิกเลือก icon เมนูด้านบน
- คลิกเลือก Offline Content
- เลือกรูปแบบการใช้ Offline Content
- 1. แบบ Topics หมายถึงจะอ่าน Topics นั้นๆ ได้เฉพาะที่เป็นข้อความตัวอักษร (text)

2. แบบ Topics and Graphics หมายถึง จะอ่านได้ทั้งหมดเต็มรูปแบบที่แสดงผลไม่ว่าจะเป็น รูปภาพ/ตาราง

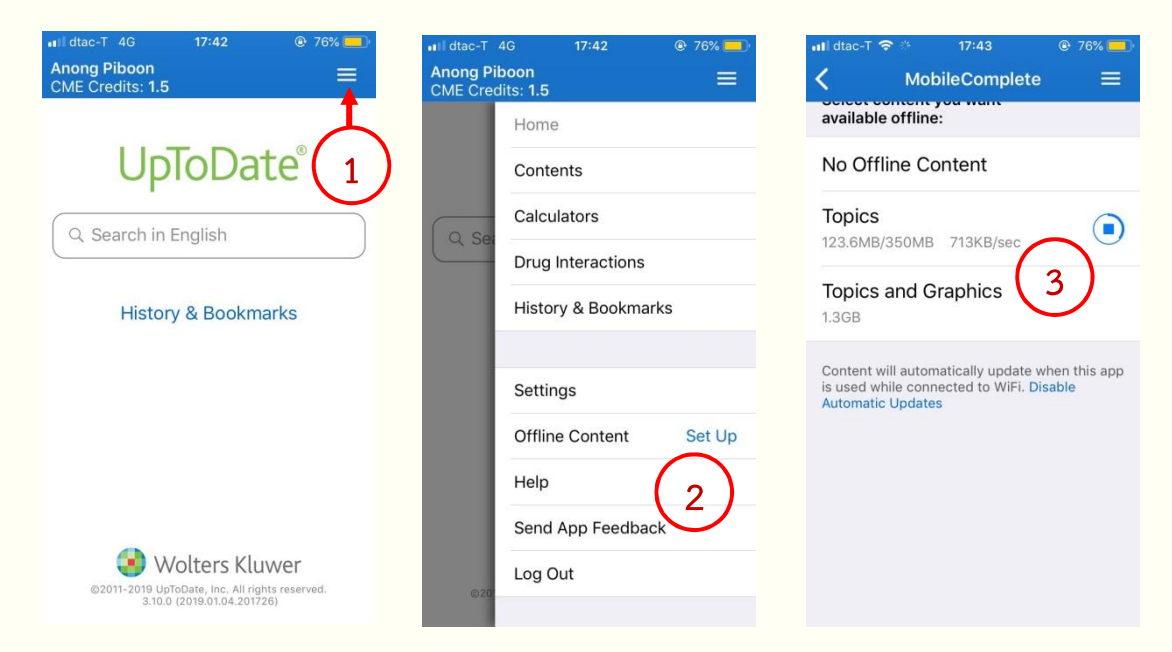

- \* ควรคำนึงถึงพื้นที่ว่างใน Device สำหรับใช้ Offline Content
- \* การ Download Offline Content ให้เชื่อมต่อผ่านระบบ Wifi

### VPN KKU

บริการเครือข่ายแบบเสมือน ใช้งานจากสถานที่ต่างๆ นอกมหาวิทยาลัยขอนแก่น แต่เหมือนใช้ งานอยู่ภายในมหาวิทยาลัย สะดวก ปลอดภัย ใช้งานได้ทั่วโลก ใช้สำหรับเชื่อมต่อเครือขาย อินเตอร์เน็ตภายในมหาวิทยาลัยขอนแก่น เพื่อเข้าใช้งานสืบค้นทรัพยากรอิเล็กทรอนิกส์ประเภทต่างๆ ไม่ว่าจะเป็น E-database E-book E-Journal สามารถเชื่อมต่อผ่านอุปกรณ์ต่างๆ ไม่ว่าจะเป็น PC, Notebook, Smartphone, Tablets, iPhone, iPad ทำให้สามารถใช้งานได้ทุกที่

ผู้ใช้บริการจะต้องติดตั้งโปรแกรมเพื่อเชื่อมต่อเครือข่ายที่เครื่องของตนให้เรียบร้อยก่อน โดย Download โปรแกรม ได้ที่ http://vpn.kku.ac.th และทำตามขั้นตอน ตามระบบปฏิบัติการของ อุปกรณ์

### วิธีการเข้าใช้งาน

 Log in เข้าสู่ระบบ ขอ username password ได้ที่ งานห้องสมุดวิจัยและตำรา ติดต่อทางอีเมล์ library@kkh.go.th หรือ library.kkh@gmail.com หรือโทร 1605 และหลังจากใช้งานสืบค้นเสร็จ ให้ Disconnect ออกทุกครั้ง

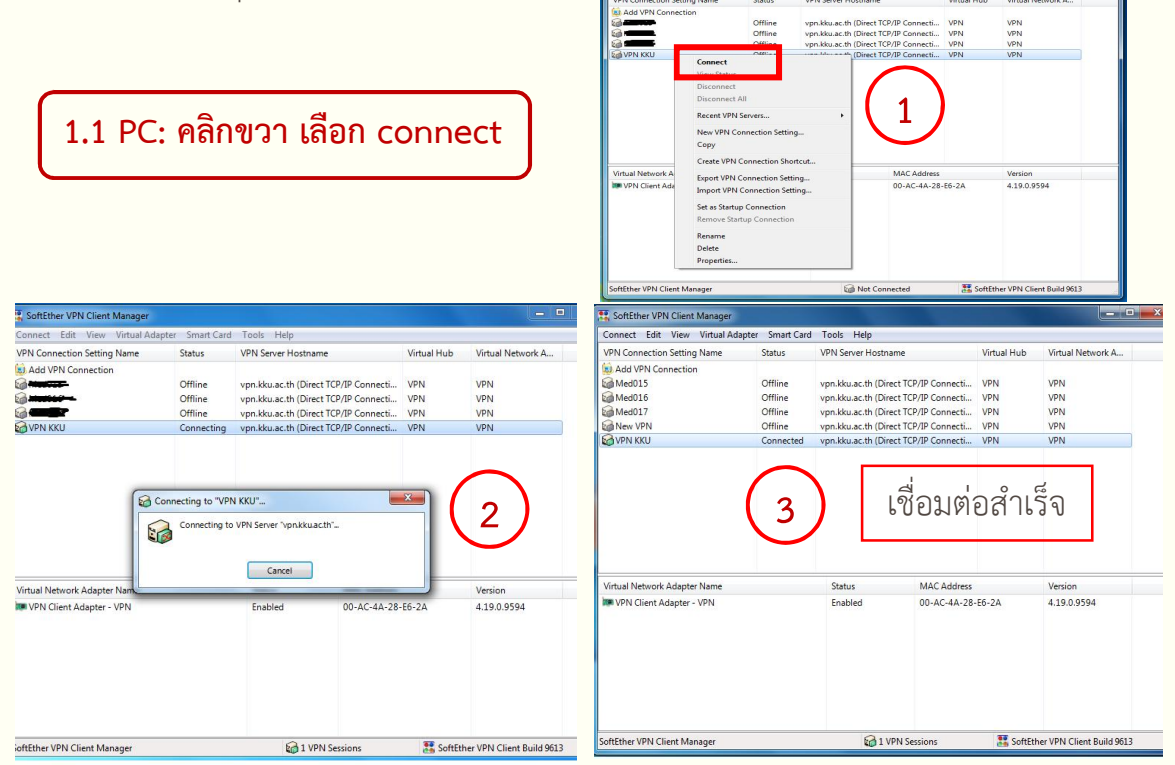

| ide เพื่อ                               | เชื่อมต่อ              |                            |              |        |
|-----------------------------------------|------------------------|----------------------------|--------------|--------|
| ll dtac 奈<br>(ทั่วไป                    | 11:55 @ 70% —)·<br>VPN | ิ่ม∎dtac ຈີ เซข<br><ไท้วไป | 11:55<br>VPN | ④ 70%, |
| การกำหนดค่า VI                          | PN                     | การกำหนดค่า VPN            | N            |        |
| สถานะ                                   | ไม่ได้เชื่อมต่อ 🔵      | สถานะ                      | เชื่อมต่ออ   | ยู่    |
| <ul> <li>kku vpn<br/>ไม่ทราบ</li> </ul> |                        | ✓ kku vpn<br>ไม่ทราบ       | 2            | ) ()   |
| เพิ่มการกำหน                            | เดค่า VPN              | เพิ่มการกำหนด              | าค่า VPN     |        |
|                                         |                        |                            |              |        |

1.3 Android: ใส่ username password และกดเชื่อมต่อ

| ผร≝ูม∥<br>← เชื่อมต่อกับ KKU                                                                                                    | © i <b>0</b> i ≝i 14:48     | <sup>AIS</sup> <sup>#</sup> .#I | © <b>1]: 68</b> €) 14:48 | AS ∰util or (3) IDI (680) 14:51<br>← VPN                                                                                                    |
|----------------------------------------------------------------------------------------------------|-----------------------------|---------------------------------|--------------------------|----------------------------------------------------------------------------------------------------|
| <ul> <li>ชื่อผู้ใช้</li> <li>ubfaxu@kku</li> <li>รหัสผ่าน</li> <li>รหัสผ่าน</li> <li>บันทึกข้อมูลบัญชี</li> <li>VPN แบบเป็ดตลอดเวลา</li> </ul> | <u>кі́рыя́ра</u><br>7 8 9 0 | หม<br>กาสงเชื่อมต่อ             |                          | ເຮັບມະສວແລ້ວ           ເຮື່ອມສ່ວຍ VPN ແລ້ວ           ເຮືອມສ່ວຍ VPN ແລ້ວ           ເຮືອມສ່ວຍ VPN ແລ້ວ           ເຮົອມສ່ວຍ VPN ແລ້ວ           ເຮົອມສ່ວຍ VPN ແລ້ວ           ເຮົອມສ່ວຍ VPN ແລ້ວ           ເຮົອມສ່ວຍ VPN ເຮົອມສ່ວຍ VPN VPN VPN VPN VPN VPN VPN VPN VPN VPN |
| % ^ e r t y<br>@ # & * + +<br>a s d f g h                                                                                                    | <                           |                                 |                          |                                                                                                    |
|                                                                                                    | ; /<br>n m ×                | +                               |                          | . +                                                                                                    |

 เข้าฐานข้อมูลหรือเว็บไซต์ ที่ต้องการสืบค้น เช่น PubMED, Google Scholar, Clinical Key, Springer link Science Direct, Proques หรือฐานข้อมูลอื่นๆ

### ตัวอย่างการใช้งานฐานข้อมูลต่างๆ

2.1) Pubmed: แหล่งรวม Journal สายแพทย์ และวิทยาศาสตร์ที่มีงานให้คุณได้อ้างอิง กว่า 28 ล้าน Journal

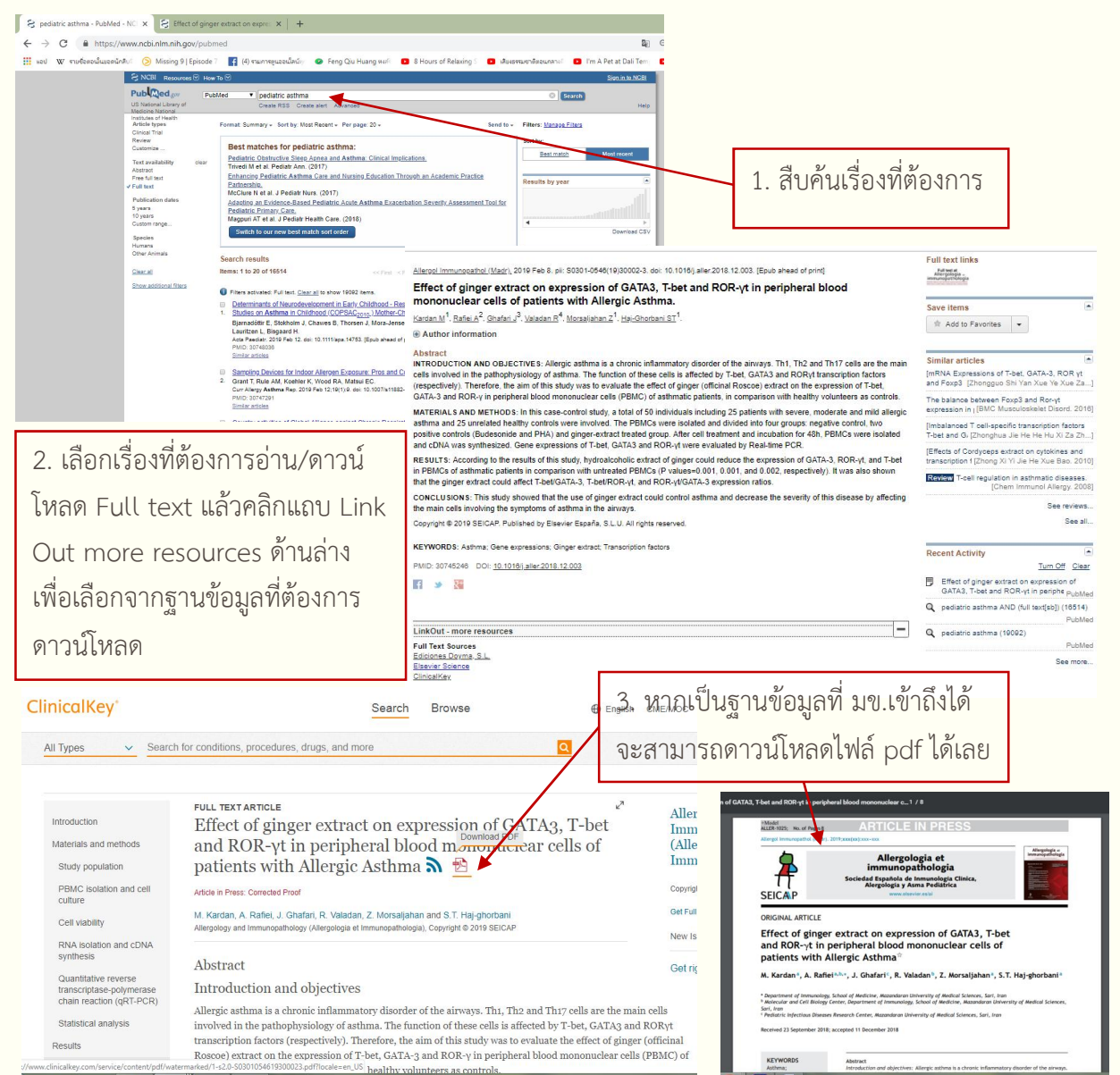

2.2) Google Scholar: เป็นวิธีที่ง่ายๆ ในการค้นหางานเขียนทางวิชาการได้อย่างกว้างขวาง สามารถค้นหาในสาขาวิชาและแหล่งข้อมูลต่างๆ มากมายได้จากจุดเดียว: บทความ peerreviewed วิทยานิพนธ์ หนังสือ บทคัดย่อ และบทความจากสำนักพิมพ์ทางวิชาการ แวดวง วิชาชีพ ที่เก็บร่างบทความ มหาวิทยาลัย และองค์กรด้านการศึกษาอื่นๆ

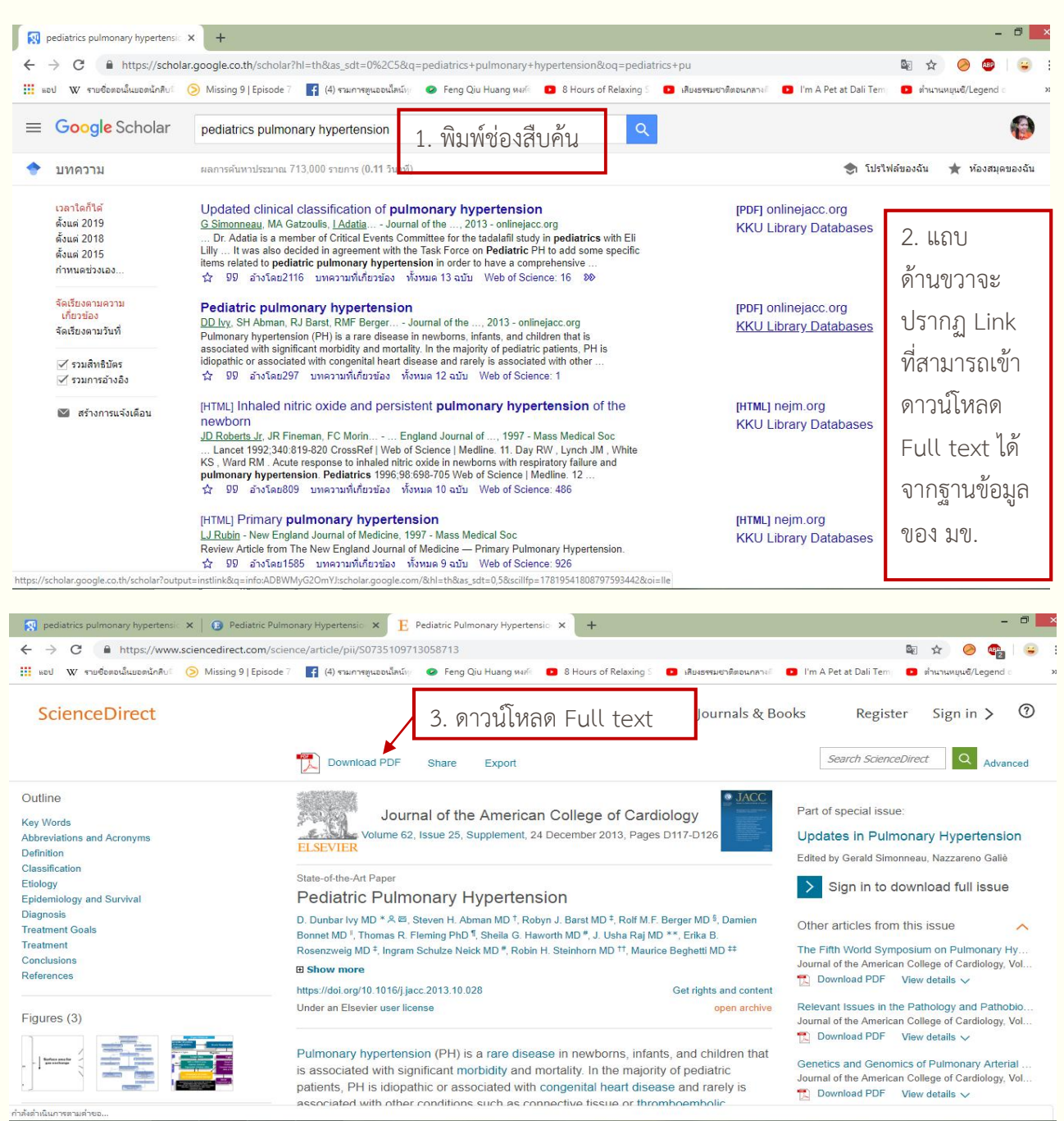

2.3) Clinical Key: เป็นเครื่องมือการค้นหาข้อมูลทางการแพทย์ของสำนักพิมพ์ Elsevier มี วารสารมากกว่า 600 รายชื่อและหนังสือมากกว่า 1,000 เล่ม มีวีดิโอทางการแพทย์มากกว่า
9,000 รายการให้ศึกษา วิเคราะห์ ช่วยในการวินิจฉัยโรคในการรักษา

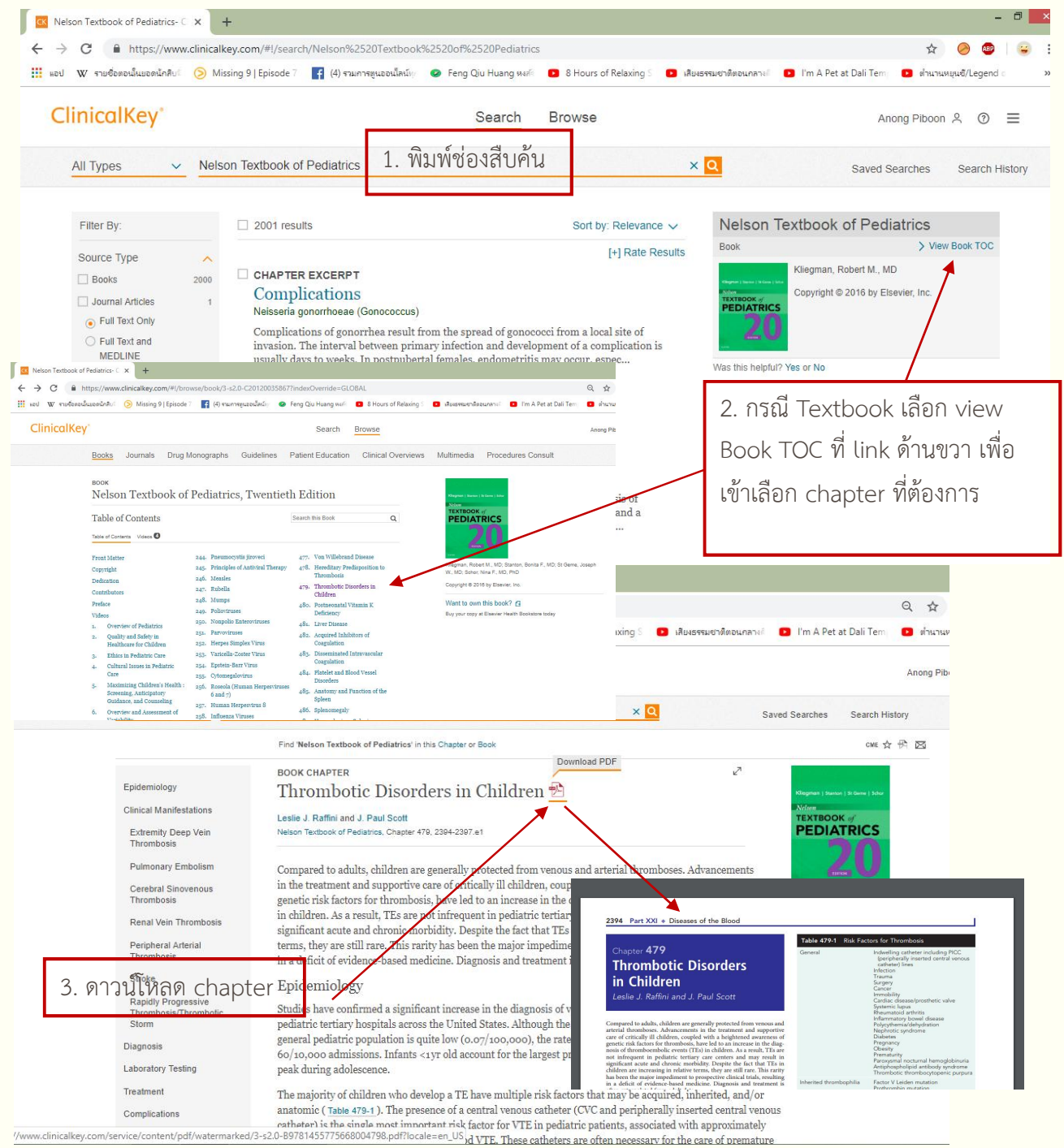

2.4) Springer link: ฐานข้อมูลวารสาร และหนังสืออิเล็กทรอนิกส์ของสำนักพิมพ์ Springer Link ประกอบด้วย วารสาร และหนังสือสาขาวิชาต่าง ๆ ทั้งด้านวิทยาศาสตร์ และเทคโนโลยี วิทยาศาสตร์สุขภาพ มนุษยศาสตร์สังคมศาสตร์การศึกษา และสาขาอื่น ๆ

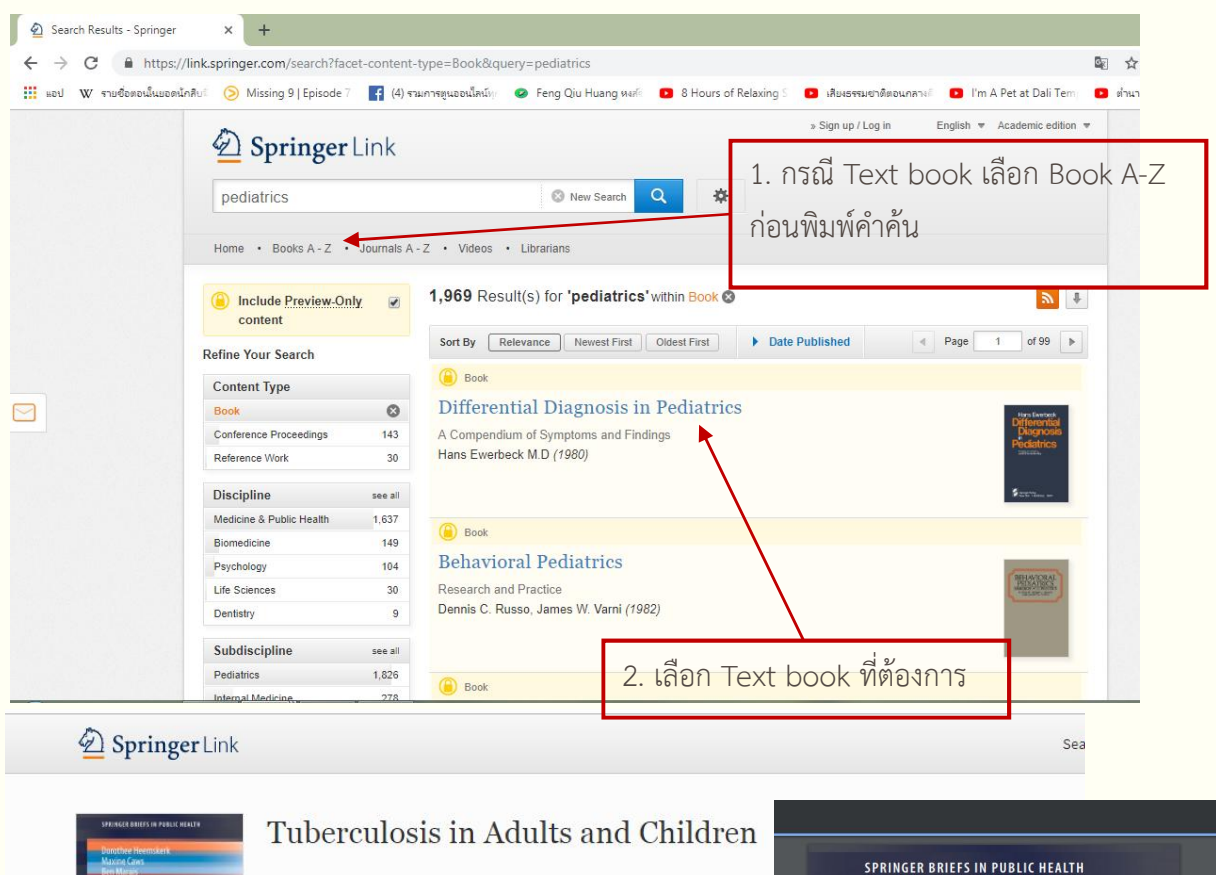

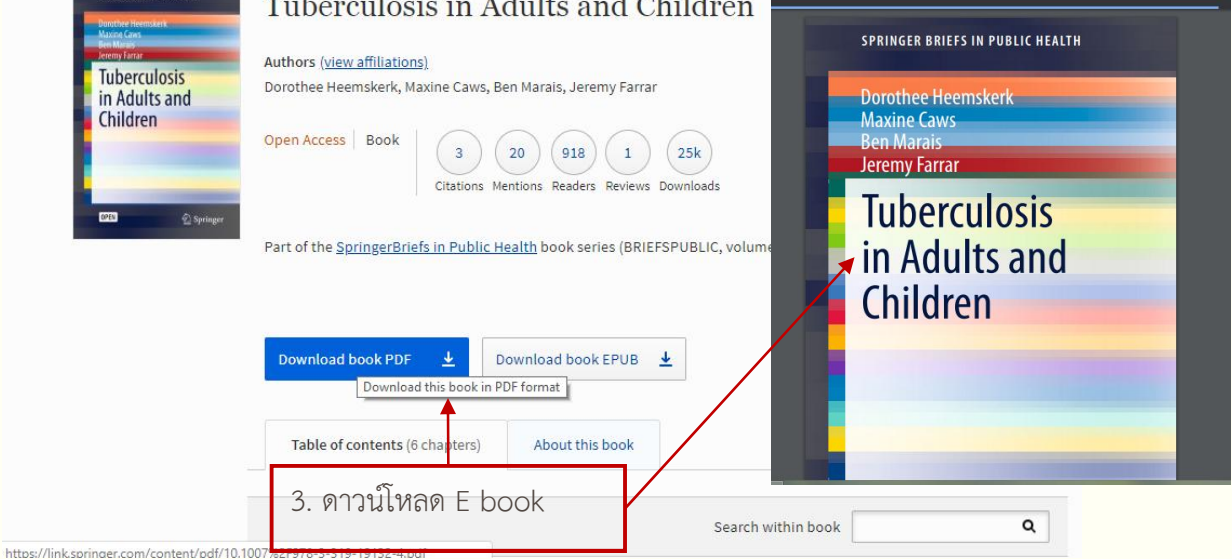

2.5) กรณีต้องการสืบค้นจากทุกๆ ฐานข้อมูล ให้เข้าสืบค้นจากเว็บไซต์ห้องสมุด มหาวิทยาลัยขอนแก่น <u>https://library.kku.ac.th/</u>

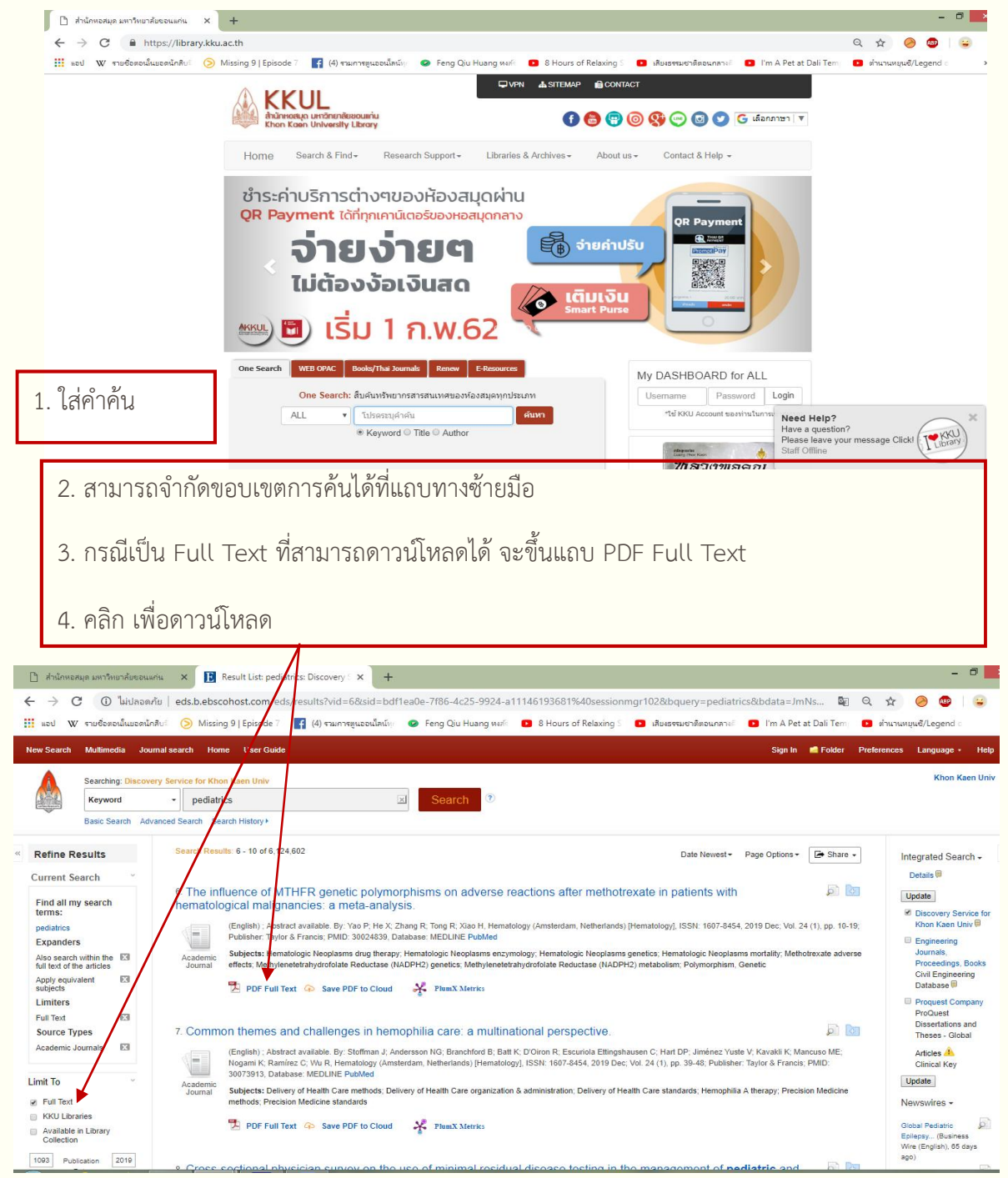

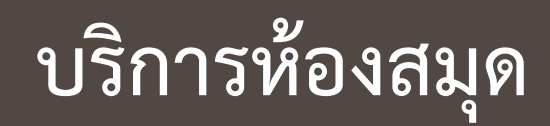

## บริการของห้องสมุด

ห้องสมุดมีพันธกิจในการให้บริการสื่อความรู้ สืบค้นข้อมูลสารสนเทศแก่ผู้ใช้บริการทุกระดับ อย่างมีประสิทธิภาพ จึงมีบริการไว้คอยช่วยเหลือ ปรึกษา ให้คำแนะนำ ทั้งบริการหน้าเคาท์เตอร์ แบบ one stop service และ บริการแบบออนไลน์ ดังนี้

### <u>บริการหน้าเคาท์เตอร์</u>

| บริการ                                         | รายละเอียดการให้บริการ                                                                       |
|------------------------------------------------|----------------------------------------------------------------------------------------------|
| บริการยืม - คืน                                | ทำรายการยืมคืนทรัพยากร ไม่ว่าจะเป็นหนังสือ วารสาร<br>งานวิชาการวิจัย วิทยานิพนธ์             |
| บริการตอบคำถามและ<br>ช่วยการค้นคว้า            | ให้คำปรึกษาการสืบค้นทรัพยากรรูปแบบต่างๆ แนะนำแหล่ง<br>สืบค้นทรัพยากร และแนะนำเทคนิคการสืบค้น |
| บริการแนะแหล่งตีพิมพ์<br>ผลงานวิจัย            | บริการช่วยแนะนำแหล่งตีพิมพ์ เผยแพร่ ผลงานวิชาการ<br>ผลงานวิจัย                               |
| บริการให้คำปรึกษาการจัด<br>ห้องสมุดตามหน่วยงาน | ช่วยแนะนำ/จัดมุมการเรียนรู้ มุมห้องสมุด ภายในหน่วยงาน                                        |

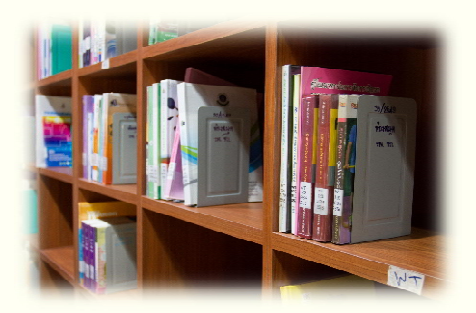

: ติดต่อใช้บริการได้ที่เคาท์เตอร์บรรณารักษ์ ห้องสมุด ชั้น 1

## บริการของห้องสมุด

## <u>บริการแบบออนไลน์</u>

| บริการ                           | รายละเอียดการให้บริการ                                                                                                    | ช่องทาง<br>การใช้บริการ |
|----------------------------------|----------------------------------------------------------------------------------------------------|-------------------------|
| สืบค้น Full Text                 | เป็นบริการช่วย Download Full paper<br>ที่ท่านไม่สามารถ Download ได้<br>ใช้บริการได้วันละ ไม่เกิน 3 บทความ                      | www.kkh.go.th/ar        |
| บริการจอง<br>ห้องประชุม          | เป็นบริการรับจองห้องประชุมกลุ่มย่อย<br>ใช้ในการประชุมของบุคลากร<br>และใช้ในการเรียนการสอน                                      | https://goo.gl/E2XQ1T   |
| บริการตรวจสอบ<br>บรรณานุกรม      | เป็นบริการรับตรวจสอบความถูกต้อง<br>ของรายการบรรณานุกรม/ เอกสารอ้างอิง<br>ผลงานวิชาการ งานวิจัยของท่าน<br>ก่อนส่งตีพิมพ์เผยแพร่ | http://bit.ly/2RfdUwV   |
| บริการตรวจสอบ<br>Plagiarism      | เป็นบริการรับตรวจสอบการซ้ำของผลงานวิจัย<br>ของท่าน ว่าพบข้อมูลการซ้ำกับของผลงานอื่น<br>หรือไม่ มากน้อยคิดเป็นร้อยละเท่าใด      | http://bit.ly/2FT5HwX   |
| บริการขอ<br>หมายเลข ISBN         | สำหรับขอหมายเลข ISBN ก่อนการตีพิมพ์<br>หนังสือที่ได้มาตรฐานตามระบบหอสมุด<br>แห่งชาติ                                           | http://bit.ly/2FTAFoZ   |
| บริการจองคิว<br>ปรึกษาสถิติวิจัย | ใช้จองคิวเพื่อเข้าปรึกษาด้านสถิติวิจัย<br>กับนักชีวสถิติ ณ หน่วยระบาดวิทยา<br>คณะแพทยศาสตร์ มข.                                | https://goo.gl/b7nVfn   |

# TRAINING COURSE

### บริการ Training Course

เป็นบริการช่วยการศึกษาและค้นคว้า โดยสอนการใช้งานโปรแกรมที่จะช่วยให้ผู้ใช้บริการ ทำงานวิจัย หรือการศึกษาค้นคว้าต่างๆ ได้ง่ายขึ้น มีโปรแกรมที่น่าสนใจให้บริการ ดังนี้

#### zotero 1. โปรแกรมจัดการรายการบรรณานุกรม

้วัตถุประสงค์: เพื่อให้ผู้เข้ารับการ Train สามารถใช้งานโปรแกรมในการจัดการ บรรณานุกรม ประกอบการทำรายงาน บทความ โครงการวิจัย วิทยานิพนธ์ หรือรายงาน การศึกษาค้นคว้า ต่างๆ ได้

ขอบเขตการสอน : การติดตั้งโปรแกรม, การใช้งานโปรแกรมร่วมกับ Plug in/ Add in การใช้งานร่วมกับการสืบค้นข้อมูลทั้งจาก search engine จากฐานข้อมูล หรือจากแหล่ง สืบค้นทรัพยากรแต่ละแห่ง

ระยะเวลา: ประมาณ 1 ชม.

## 2. การสืบค้นข้อมูลผ่านระบบ VPN KKU SoftEther VPN Client

วัตถุประสงค์: เพื่อให้ผู้เข้ารับการ Train สามารถใช้งานโปรแกรมในการช่วยสืบค้น ้ศึกษา ค้นคว้าวิจัย รวมทั้งดาวน์โหลด บทความ Textbook โครงการวิจัย วิทยานิพนธ์ หรือรายงานการศึกษาค้นคว้า ต่างๆ ได้ ขอบเขตการสอน : การติดตั้งโปรแกรม, การ Connect/ Disconnect ระบบ การเข้าใช้งานฐานข้อมูลหลังจากเชื่อมต่อ VPN แล้ว ระยะเวลา: ประมาณ 45 นาที

## 3. การสืบค้นฐานข้อมูลทางการแพทย์ (Up To Date)

้วัตถุประสงค์: เพื่อให้ผู้เข้ารับการ Train สามารถใช้งานฐานข้อมูล Up To Date ในการ ช่วยศึกษาค้นคว้า Evident Base Medicine

ขอบเขตการสอน : การ Register เข้าสู่ระบบ, การใช้งานฐานข้อมูลแบบ Online และ Offline

ระยะเวลา: ประมาณ 30 นาที

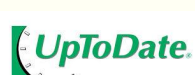

### บริการ Training Course

4. โปรแกรมการตรวจสอบการคัดลอกผลงาน Plagiarism

วัตถุประสงค์: เพื่อให้ผู้เข้ารับการ Train สามารถใช้งานโปรแกรมในการตรวจสอบการ คัดลอกผลงาน การซ้ำของผลงาน โครงการวิจัย วิทยานิพนธ์ หรือรายงานการศึกษา ค้นคว้า Manuscript ก่อนตีพิมพ์เผยแพร่ผลงาน

ขอบเขตการสอน : การ Register, การ Upload ไฟล์เข้าระบบ, การ Download Report นำผลไปใช้ในการอ้างอิง

ระยะเวลา: ประมาณ 30 นาที

### 5. การทำงานร่วมกันโดยใช้ Google Drive ขั้นพื้นฐาน

วัตถุประสงค์: เพื่อให้ผู้เข้ารับการ Train สามารถใช้งานโปรแกรม Office เช่น MS word, Excel, Power point ร่วมกันเป็นทีมได้แบบ Real Time

ขอบเขตการสอน : การสร้างไฟล์, การ Upload ไฟล์เข้าระบบ, การแชร์ไฟล์เพื่อใช้งาน ร่วมกัน, การตั้งค่าการเข้าถึงไฟล์แบบต่างๆ, การจัดการเวลาโดยใช้ Google Calendar, การสร้าง QR code

ระยะเวลา: ประมาณ 30 นาที

## 6. โปรแกรมอบรมจริยธรรมการวิจัยในมนุษย์ (CITI Program)

วัตถุประสงค์: เพื่อให้ผู้เข้ารับการ Train สามารถใช้งานโปรแกรมการอบรมจริยธรรม การวิจัยในมนุษย์แบบ Online ได้

ขอบเขตการสอน : การ Register, การเลือกหลักสูตรโปรแกรมอบรม, การตั้งค่า โปรแกรมอบรม, การเข้าอบรมแบบ Online หลักสูตร Human Subject, การ Download Transcript

ระยะเวลา: ประมาณ 45 นาที

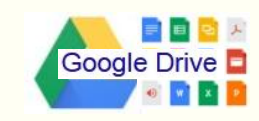

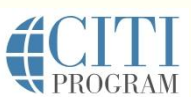

### บริการ Training Course

### เงื่อนไขการใช้บริการ

- 1. เป็นบุคลากรภายในโรงพยาบาลขอนแก่น
- 2. รับ Train เป็นกลุ่ม ตั้งแต่ 3 10 คน สถานที่คือ ห้องสมุดชั้น 1
- 3. นัดหมายจองคิวล่วงหน้าได้ที่ https://bit.ly/2FWikrg หรือ QR code
- 4. ทุกคนขอให้มี PC/Notebook นำมาเอง
- 5. Train มากกว่า 1 โปรแกรม จะปรับเวลาตามความเหมาะสม
- 6. กรณีจองแบบกลุ่ม จะยืนยันการจองภายใน 1-3 วัน นับแต่วันที่จอง
- กรณีจองแบบเดี่ยว จะต้องรอให้มีผู้จองครบจำนวนก่อน จึงจะได้รับการยืนยัน การจอง
- หากได้รับอีเมล์ยืนยันการจองแล้วไม่สามารถเข้าเรียนได้ กรุณาแจ้งล่วงหน้า อย่างน้อย 1 วัน
- 9. เลือกวันเวลาที่สะดวกในการ Train อย่างน้อย 3 ครั้ง และ รอรับอีเมล์ยืนยันวันเวลาในการเรียน

| วัน      | រោះ           | າາ            |
|----------|---------------|---------------|
| อังคาร   | 09.30 - 10.30 | 13.30 - 14.30 |
| พุธี     | 09.30 - 10.30 | 13.30 - 14.30 |
| พฤหัสบดี | 09.30 - 10.30 | 13.30 - 14.30 |

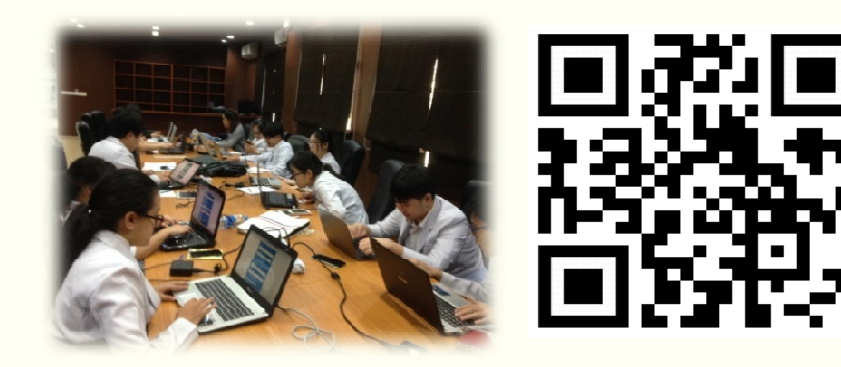

## พื้นที่ให้บริการ

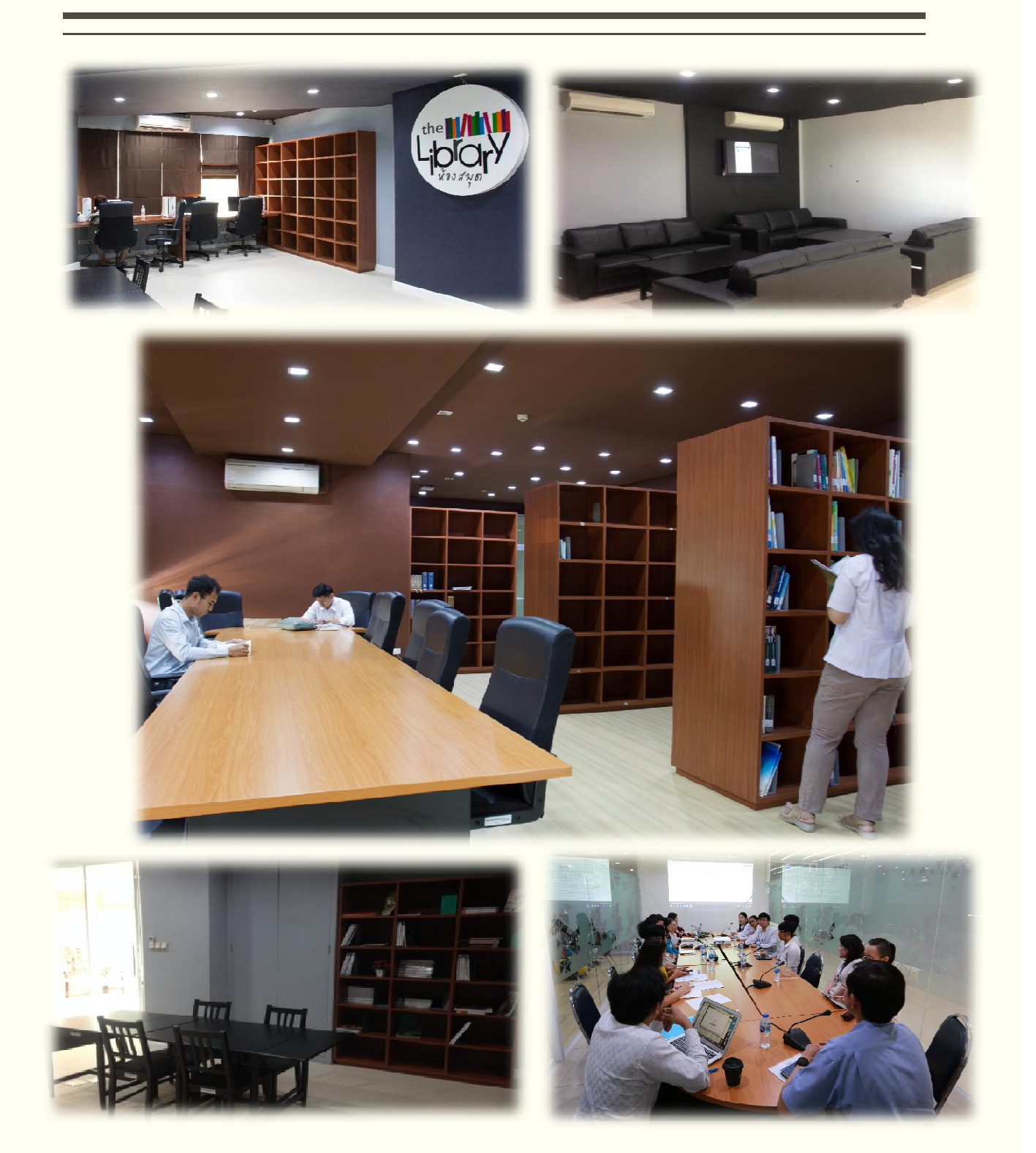

## อัตราค่าบริการ

| การบริการ                                          | อัตราค่าบริการ |
|----------------------------------------------------|----------------|
| ไม่ใช่สมาชิกห้องสมุด เข้าใช้เพื่ออ่านเป็นครั้งๆ    | 20 บาท/วัน     |
| ออกบัตรใหม่                                        | 200 บาท/ครั้ง  |
| การจัดพิมพ์เอกสาร                                  | 3 บาท/แผ่น     |
| ถ่ายเอกสาร**                                       | 2 บาท/แผ่น     |
| ใช้บริการฐานข้อมูลอิเล็กทรอนิกส์ (เฉพาะสมาชิกสมทบ) | 50 บาท/ครั้ง   |
| ใช้บริการค้นเอกสาร Full Text เกินวันละ 3 บทความ    | 20 บาท/เรื่อง  |
| ค่าปรับส่งคืนทรัพยากรเกินกำหนดเวลา                 | 5 บาท/เล่ม/วัน |
| ค่าปรับใช้ห้องประชุมเกินกำหนดเวลา                  | 50 บาท/วัน     |

\* ค่าบริการทุกประเภท นำเข้าบัญชีรายได้เงินบำรุง โรงพยาบาลขอนแก่น
\*\* เฉพาะหนังสือของห้องสมุด โรงพยาบาลขอนแก่น

แนะนำ ติชม การให้บริการ และประเมินความพึงพอใจการใช้บริการ ได้ที่ http://bit.ly/2ltJSGp

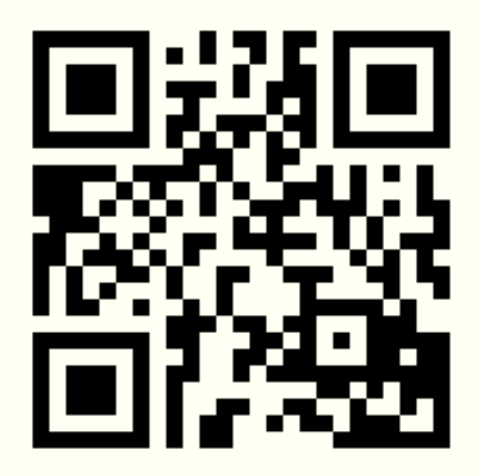

# ห้องสมุดยินดีให้บริการค่ะ